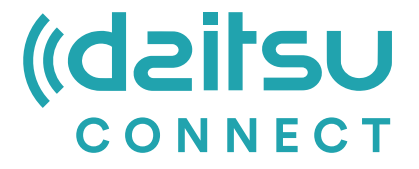

# MANUAL DE INSTALAÇAO E MANUTENÇAO

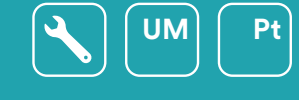

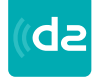

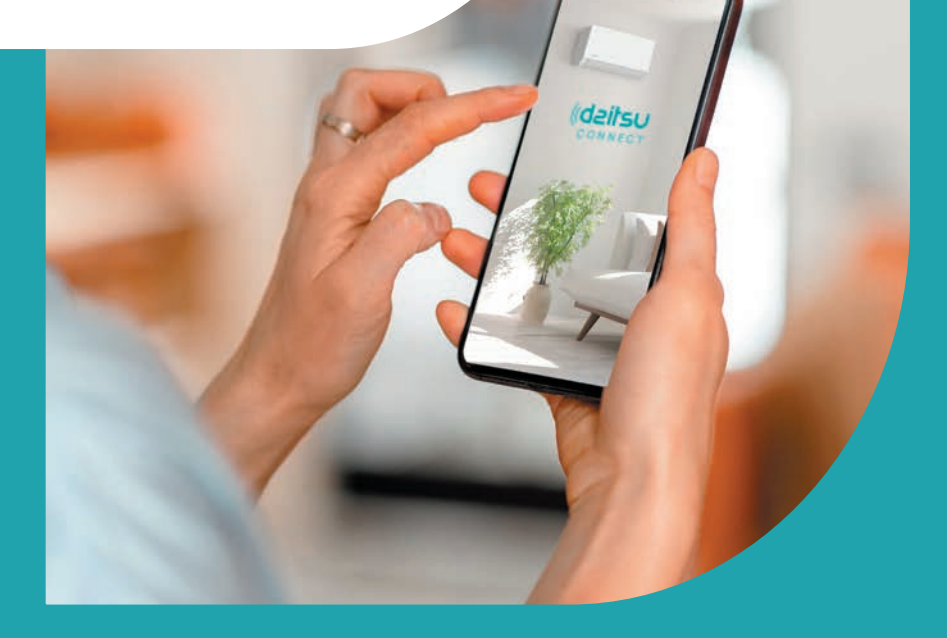

**Séries** Artic / Artic Plus / Artic Lite / Alisios

**Ediçao** Maio 2025

| Modelos<br>APD-07FX<br>APD-09FX<br>APD-09FX2<br>APD-12FX | DS-9KTP<br>DS-12KTP<br>DS-18KTP<br>DS-24KTP<br>DS-9KTP-4<br>DS-12/CTP-4 | DS-18KTP-4<br>DS-24KTP-4<br>DS-9KLF<br>DS-12KLF<br>DS-18KLF<br>DS-18KLF | DS-9KTP-5<br>DS-12KTP-5<br>DS-18KTP-5<br>DS-24KTP-5<br>DS-9KTP-6<br>DS 10//TP 6 | DS-18KTP-6<br>DS-24KTP-6<br>DC-9KTP<br>DC-12KTP<br>DC-18KTP | DU-9KTP<br>DU-12KTP<br>DU-18KTP<br>DG-9KTP<br>DG-12KTP |
|----------------------------------------------------------|-------------------------------------------------------------------------|-------------------------------------------------------------------------|---------------------------------------------------------------------------------|-------------------------------------------------------------|--------------------------------------------------------|
| APD-12FCX                                                | DS-12KTP-4                                                              | DS-24KLF                                                                | DS-12KTP-6                                                                      | DC-24KTP                                                    | DG-18KTP                                               |
|                                                          |                                                                         |                                                                         |                                                                                 |                                                             |                                                        |

# Declarações

Declaração de Interferência da Comissão Federal de Comunicação

Este dispositivo está de acordo com a parte 15 das Regras FCC. A operação está sujeito às duas condições seguintes: (1) Este dispositivo não pode causar interferência nociva, e (2) ele deverá aceitar qualquer interferência recebida, incluindo toda interferência que possa causar a operação indesejada. Quaisquer alterações ou modificações não expressamente aprovadas pela parte responsável pelo cumprimento poderiam anular a autoridade do utilizador para operar o equipamento. Nota: Este equipamento foi testado e considerado em conformidade com os limites de um dispositivo

digital da Classe B, nos termos da parte 15 das Regras da FCC. Esses limites foram projetados para fornecer uma proteção razoável contra interferência nociva em uma instalação residencial. Este equipamento gera usos e pode irradiar frequência de energia e, se não instalado de acordo com as instruções, pode causar interferência nociva a comunicações de rádio. Entretanto, não há garantia que a interferência não ocorrerá em uma instalação particular. Se esse equipamento não causar a interferência nociva de rádio ou na recepção de TV (o que pode ser verificado ao se desligar e ligar o equipamento), recomenda-se que o utilizador tente corrigir a interferência com um ou mais medidas a seguir:

- Reoriente ou realoque a antena de recepção.
- Aumenta a separação entre o equipamento e o receptor.
- Conecta o equipamento na tomada de um circuito diferente da conexão do receptor.

- Consulte o revendedor ou um técnico de rádio/TV experiente para obter ajuda.

Declaração de Exposição à Radiação de FCC

Este equipamento está em conformidade com os limites de exposição à radiação de FCC estabelecidos para um ambiente não controlado.

Este equipamento deve ser instalado e operado com uma distância mínima de 20 cm entre o radiador e o seu corpo.

Exposição RF: Deve ser mantida uma distância de 20 cm entre a antena e os utilizadores, e o módulo transmissor não pode ser co-localizado com qualquer outro transmissor ou antena. Declaração ISED

Etiqueta de conformidade com ICES-003 de Inovação, Ciência e Desenvolvimento Económico Canadá: CAN ICES-3 (B)/NMB-3 (B)

Este dispositivo contém transmissor(es)/receptor(es) isento(s) de licença que cumprem com o RSS(s) isento(s) de licença de Inovação, Ciência e Desenvolvimento Económico Canadá. A operação está sujeita às duas condições a seguir:

- 1. Este dispositivo não pode causar interferências
- 2. Este dispositivo deve aceitar qualquer interferência, incluindo interferências que possam causar a operação indesejada do dispositivo.

Este equipamento cumpre os limites de exposição à radiação ISED RSS-102 estabelecidos para um ambiente não controlado. Este equipamento deve ser instalado e operado com uma distância mínima de 20 cm entre o radiador e qualquer parte do seu corpo.

étiquette de conformité à la NMB-003 d'Innovation, Sciences et Développement économique Canada: CAN ICES-3 (B)/NMB-3 (B)

L'émetteur/récepteur exempt de licence contenu dans le présent appareil est conforme aux CNR d'Innovation, Sciences et Développement économique Canada applicables aux appareils radio exempts de licence. L'exploitation est autorisée aux deux conditions suivantes :

- 1. L'appareil ne doit pas produire de brouillage;
- 2. L'appareil doit acceptertout brouillage radioélectrique subi, même si le brouillage est susceptible d'en compromettre le fonctionnement.

pour se conformer aux exigences de conformité CNR 102 RF exposition, une distance de séparation d'au moins 20 cm doit être maintenue entre l'antenne de cet appareil ettoutes les personnes.

# Índice

| Directriz de Especificação e Operação do Módulo Wi-Fi | 4  |
|-------------------------------------------------------|----|
| Localização do módulo WIFI (já instalado)             | 5  |
| Baixar e instalar o APP                               | 6  |
| Registo                                               | 7  |
| Autenticar-se                                         | 8  |
| Adicionar dispositivo                                 | 11 |
| Controlo de ar condicionado                           | 14 |
| Gestão de conta                                       | 32 |
| Resolução de problemas                                | 34 |

- Especificações mínimas num telemóvel inteligente: Versão Android 5.0 ou superior Versão IOS 9.0 ou superior
- 2 Parâmetros básicos para módulo Wi-Fi

| Parâmetros                               | Detalhes                                                                            |  |
|------------------------------------------|-------------------------------------------------------------------------------------|--|
| Frequência de rede                       | 2,400 - 2,4835 GHz                                                                  |  |
| Normas de WLAN                           | IEEE 802.11 b/g/n<br>(canais 1-14, canais 1-13 para UE/AU, canais 1-11 para EUA/CA) |  |
| Compatibilidade de pilha<br>de protocolo | IPv4/TCP/UDP/HTTPS/TLS/DNS                                                          |  |
| Apoio à segurança                        | WEP/WPA/WPA2/AES128                                                                 |  |
| Redes compatíveis                        | STA/AP/STA+AP                                                                       |  |
| Máx. RF Energia                          | 18,5 dbm                                                                            |  |
| Frequência do Bluetooth                  | 2,402 - 2,480 GHz                                                                   |  |
| Potência RF do Bluetooth                 | 9 dbm                                                                               |  |

3 Guia de operação. Observe as instruções simples abaixo como referência.

| Passos de<br>Operação | ltens de Operação                | Nova a Conta | Re-instalar o APP<br>(registado antes) |
|-----------------------|----------------------------------|--------------|----------------------------------------|
| Passo 1               | Baixar e instalar o APP          | SIM          | SIM                                    |
| Passo 2               | Registar a Conta                 | SIM          | NÃO                                    |
| Passo 3               | Login                            | SIM          | SIM                                    |
| Passo 4               | Adicionar dispositivo a controlo | SIM          | Restará um dispositivo registado.      |

Nota

Se você registou a conta e adicionou o dispositivo antes, quando reinstala o APP e faz login, o dispositivo adicionado permanecerá...

4

# Localização do módulo WIFI (já instalado)

1 Abra o painel da unidade interior.

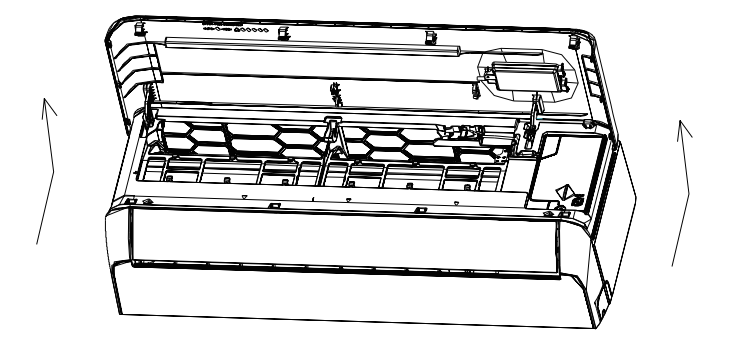

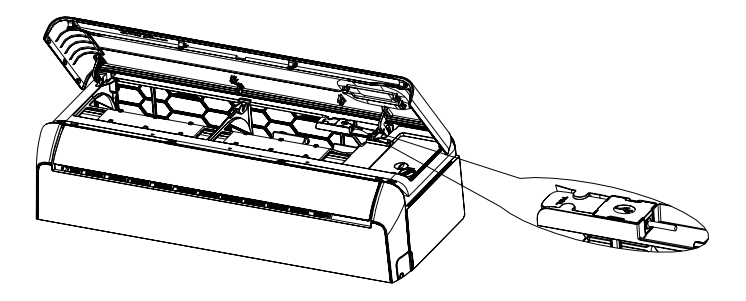

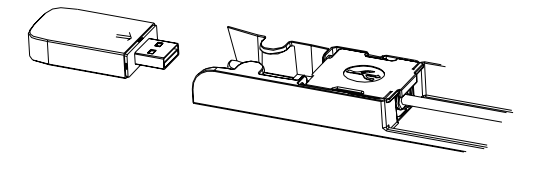

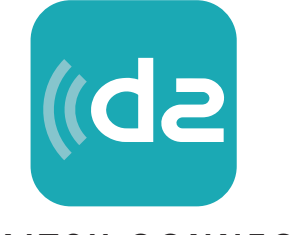

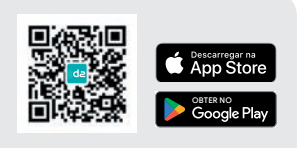

Descarregar a aplicação

# DAITSU CONNECT

#### Para o telemóvel inteligente Android

Abra "Play Store" no seu telemóvel inteligente e procure por "Daitsu Connect". Em seguida, baixe e instale o APP.

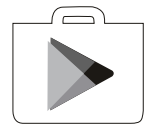

#### Para iPhone

Abra a "AppStore" da Apple no seu telemóvel inteligente e procure por "Daitsu Connect". Em seguida, baixe e instale o APP.

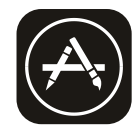

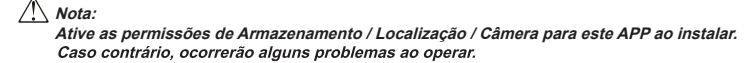

# Registo

- 1. Se você não tiver uma conta, toque no botão "Register".
- 2. Leia a política de privacidade e toque em "Agree".

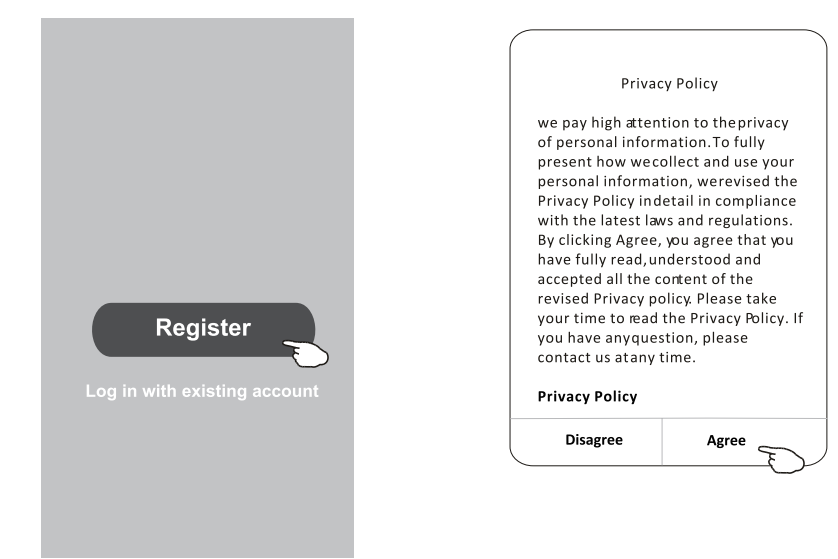

- 3. Toque em ">" e escolha o país.
- 4. Digite o endereço de email.
- 5. Toque no botão "Obtain verification code".

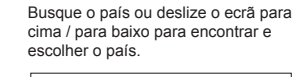

| <                                |                 |                                  | ← Country Choosed |
|----------------------------------|-----------------|----------------------------------|-------------------|
| Resister                         |                 |                                  | Search            |
|                                  | >               | Digite o endereço de email aqui. | A                 |
| ********                         | X               |                                  | Afghanistan       |
| Obtain•v erification             | • code          |                                  | Albania           |
|                                  | E               | >                                | Algeria           |
| I Agree <u>User agreement</u> an | d Privacy Polig |                                  | Angola            |
|                                  |                 |                                  | Argentina         |
|                                  |                 |                                  | Armenia           |
|                                  |                 |                                  | Australia         |

# Registo

- 6. Digite o código de verificação recebido do email.
- 7. Defina uma senha com 6 a 20 caracteres, incluindo letras e números.
- 8. Toque em "Done".

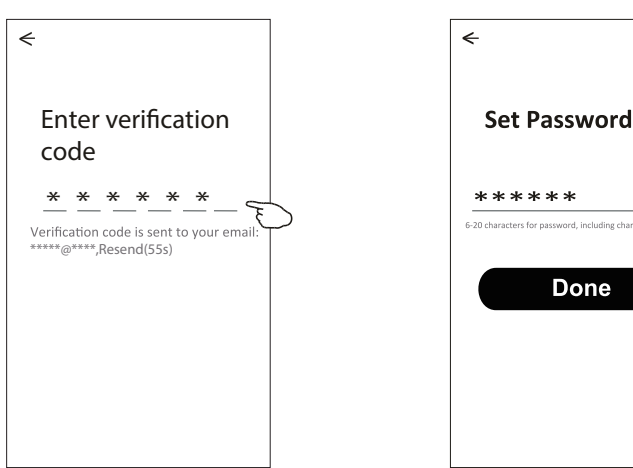

# Login

- 1. Toque em "Log in with existing account".
- 2. Digite a sua conta registada e senha.
- 3. Toque no botão "Log in".

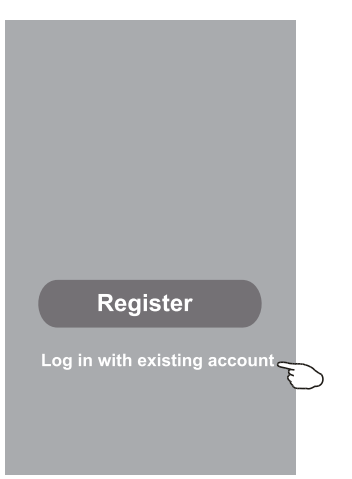

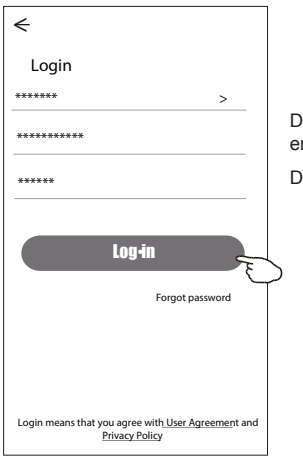

 $\odot$ 

Digite a sua conta (endereço de email) aqui.

Digite a senha.

Na primeira vez que o APP for utilizado, será necessário criar uma família.

- 4. Toque em "Create family".
- 5. Crie um nome para a família.
- 6. Defina a localização.
- 7. Escolha as salas padrão ou adicione novas salas.
- 8.Toque em "Done" e "Completed".

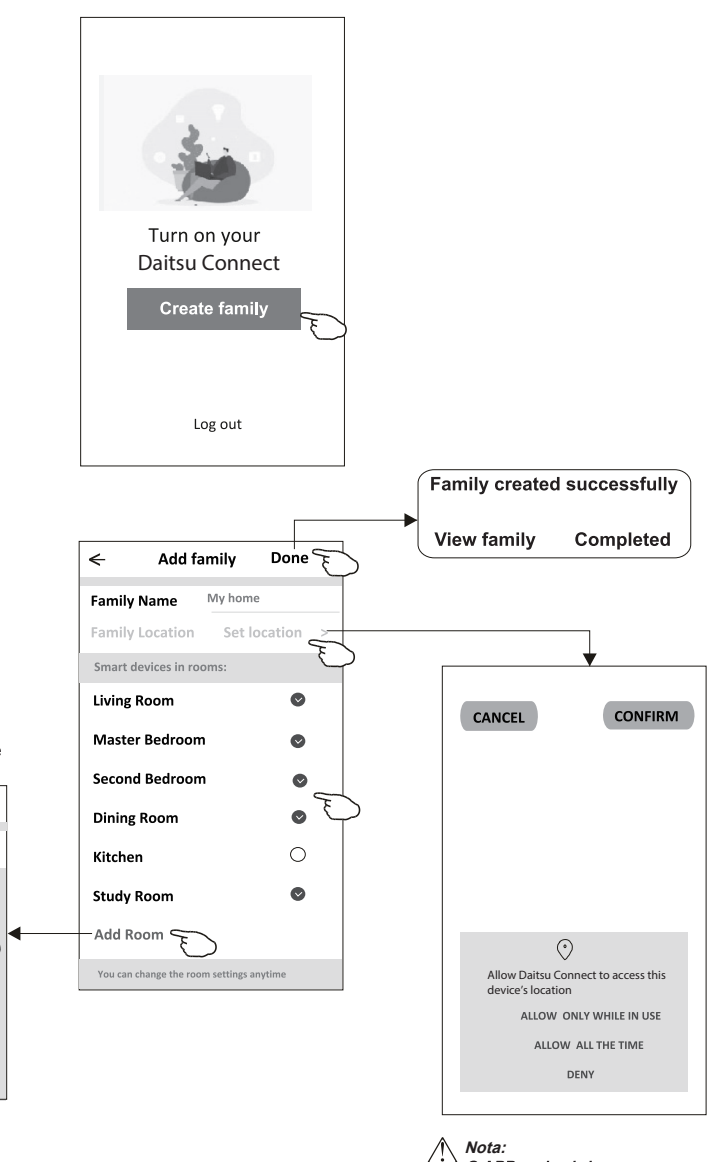

Escolha a sala recomendada ou crie uma nova sala, e toque em "Done".

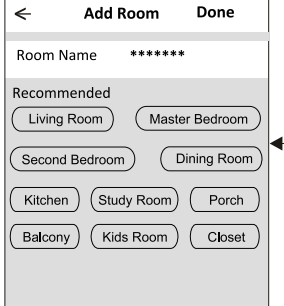

O APP pode abrir o mapa no seu telefone, e você poderá definir a localização em que está.

# Login

## Esqueci a senha

#### Se você esqueceu a senha ou deseja redefinir a sua senha, execute os passos a seguir:

- 1. Toque em "Forgot password".
- 2. Toque na sua conta (endereço de email) e toque em "Obtain verification code".
- 3. Digite o código de verificação recebido por email.
- 4. Defina a nova senha e toque no botão "Done".

| <del>&lt;</del>                                                                            |
|--------------------------------------------------------------------------------------------|
| Login                                                                                      |
| ****** >                                                                                   |
| Email address                                                                              |
| Password                                                                                   |
| Log-in                                                                                     |
| Forgot password                                                                            |
|                                                                                            |
| Login means that you agree with <u>User Agreemen</u> t a <b>d</b><br><u>Privacy Policy</u> |

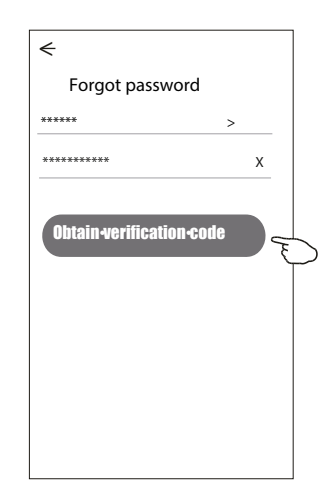

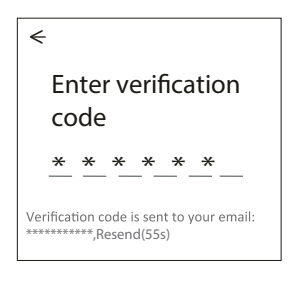

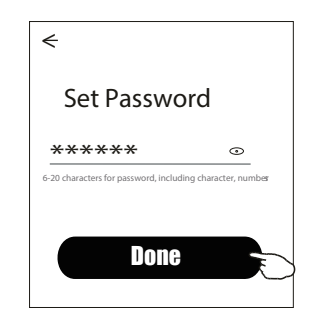

# Adicionar dispositivos

Existem 3 métodos para adicionar o dispositivo.

#### Modo CF

- 1. Ative a unidade interna. Não há necessidade de ligar o ar condicionado.
- Clique em "+" no canto superior direito do ecr
   principal ou toque em "Add device" do quarto que n
   o possuir um dispositivo.
- 3. Toque na logo "Split Air conditioner".
- Digite a senha do Wi-Fi, que é a mesma que o seu telemóvel inteligente utilizou para conectar, e então toque em "Next".
- 5. Siga os comentários do próximo ecrã para redefinir o módulo Wi-Fi e então marque "Confirm the device is reset", e toque em "Next".
- Você pode ver a taxa percentual do processo de conexão, ao mesmo tempo, que vê "PP", "SA" e "AP" piscando no visor interno.

"PP" significa "Searching the router"

"SA" significa "Connected to the router"

"AP" significa "Connected to the server"

| ork office ∿ | /                                                    |          | G |
|--------------|------------------------------------------------------|----------|---|
| <u>Ж</u>     | Welcome H<br>Set your homelocation fo<br>information | om e     | > |
| All Devices  | Living Room                                          | Master • |   |
|              | No devices<br>Add Device                             | Ð        |   |
|              |                                                      | <u> </u> |   |

11

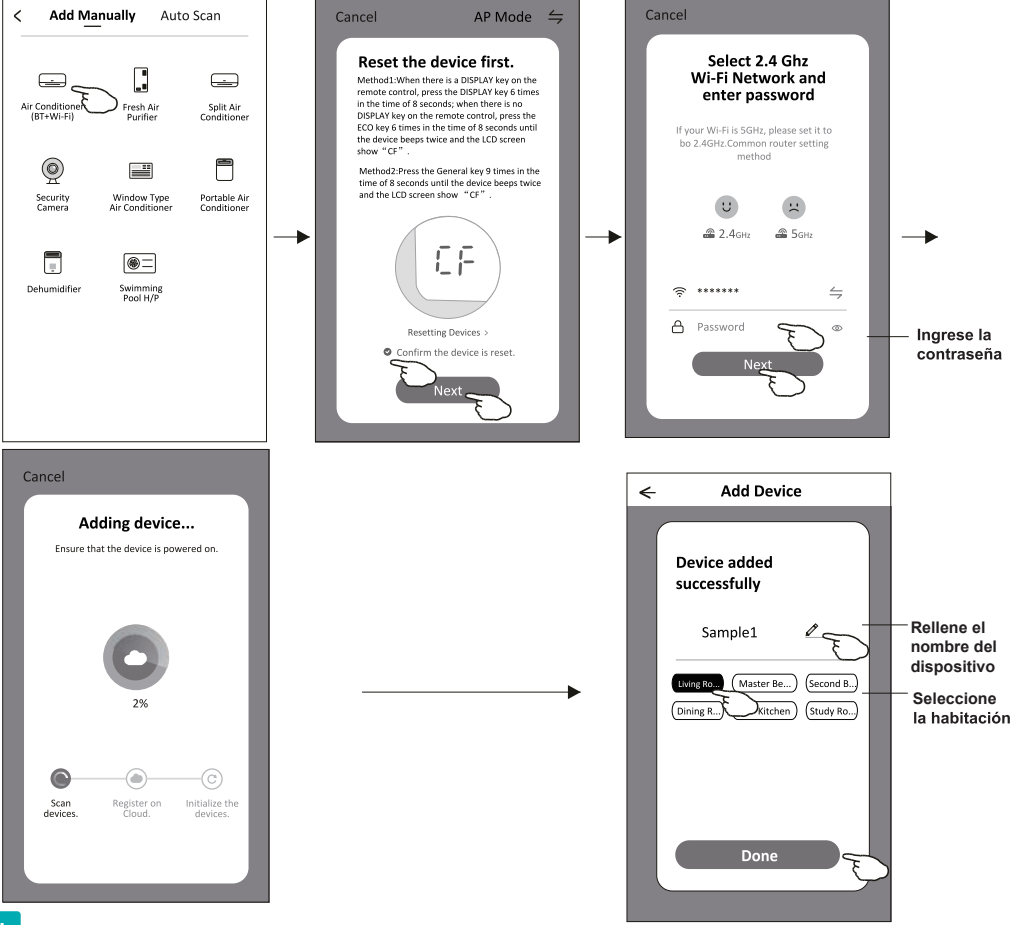

# Adicionar dispositivos

Existem 3 métodos para adicionar o dispositivo.

#### Modo 2-AP

- 1. Ative a unidade interna. Não há necessidade de ligar o ar condicionado.
- Clique em "+" no canto superior direito do ecrã principal ou toque em "Add device" do quarto que não possuir um dispositivo.
- 3. Toque na logo "Split Air conditioner".
- Digite a senha do Wi-Fi, que é a mesma que o seu telemóvel inteligente utilizou para conectar, e então toque em "Next".
- 6. Leia as instruções com cuidado e toque em "Connect now" (conectar-se agora).
- Você pode ver a taxa percentual do processo de conexão, ao mesmo tempo, que vê "PP", "SA" e "AP" piscando no visor interno.

"PP" significa "Searching the router"

"SA" significa "Connected to the router"

"AP" significa "Connected to the server"

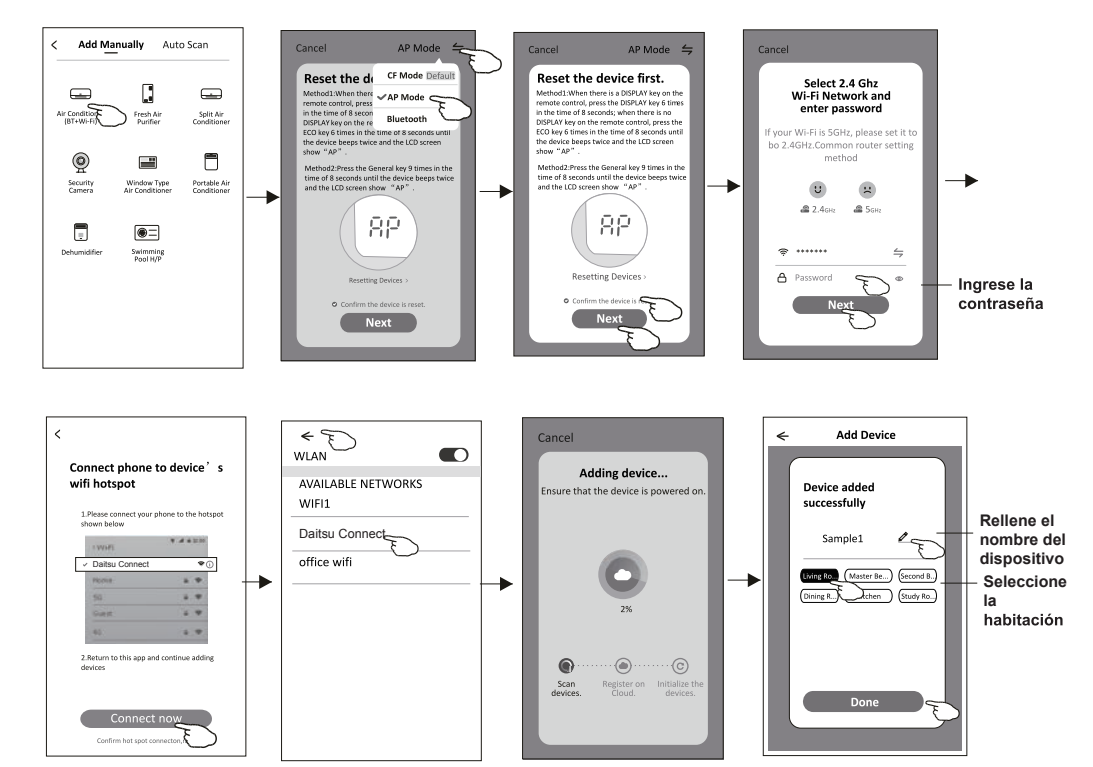

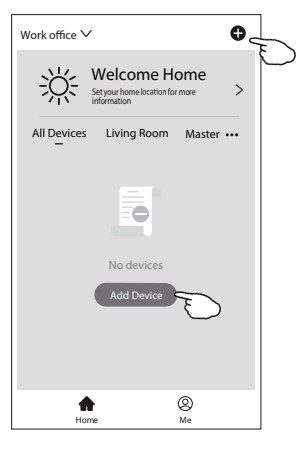

# Adicionar dispositivos

Existem 3 métodos para adicionar o dispositivo. Modo 3 - de Bluetooth

- 1 Alimentação elétrica na unidade interior, não há necessidade de lançar o ar condicionado
- 2 Clique em "+" no carto superior direito do ecrã "Home (Página inicial)" ou toque em "Add device (Adicionar dispositivo)" na sala que não tem dispositivo.
- 3 Toque no logótipo "Air conditioner (Ar condicionado) (BT+Wi-Fi)".
- 4 Certifique-se de queo Bluetooth do seu telemóvel inteligente está disponível.
- 5 Toque → no canto superior direito e escolha "Bluetooth" e depois siga os comentários no ecrã para reiniciar o módulo Wi-Fi, depois verifique "Confirm the blue tooth is reset (Confirme que o Bluetooth está reiniciado)" e toque em "Next (Próximo)".
- 6 Selecione um dos dispositivos encontrados e toque em "+".
- 7 Introduza a senha do Wi-Fi que o mesmo que o seu telefone inteligente ligou, depois toque em "Next (Próximo)".
- 8 Pode ver a taxa percentual do processo de ligação, ao mesmo tempo "PP", "SA", "AP" brilhando, pela sua vez, no ecrã interior. "PP" significa "Searching the router (Pesquisar o router)" "SA" significa "connected to the router (conetado ao router)" "AP" significa "connected to the server (conetado ao servidor)"

| Work office ∨ ●                    |  |
|------------------------------------|--|
| Setyour home location for more     |  |
| All Devices Living Room Master ••• |  |
| No devices<br>Add Device           |  |
| Home Me                            |  |

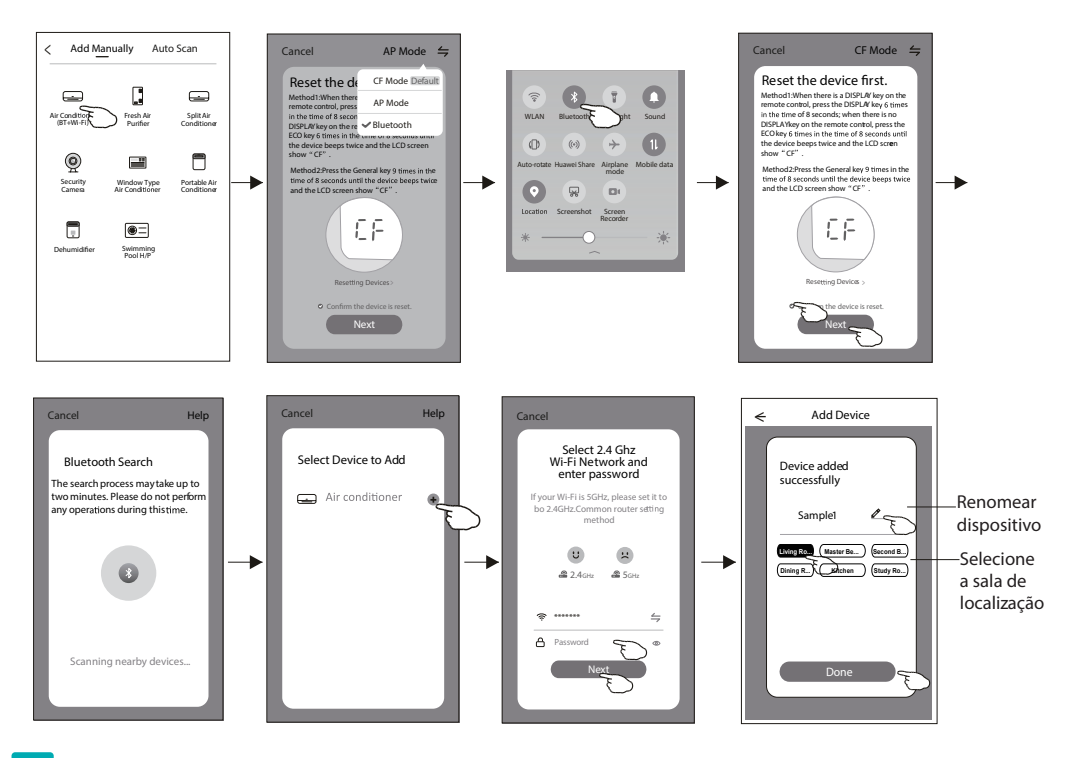

O ecrã de controlo do dispositivo aparecerá automaticamente após adicionar o dispositivo.

O ecrã de controlo do dispositivo aparecerá manualmente ao tocar o nome do dispositivo no ecrã inicial.

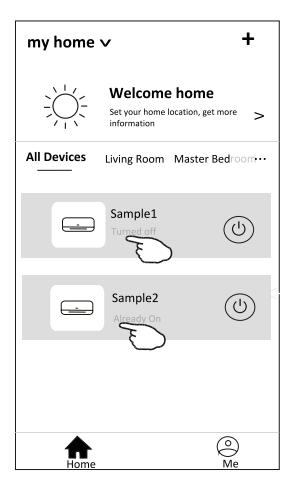

#### Nota:

Há duas formas diferentes de controlo que formam a base dos diferentes softwares ou firmware de módulo Wi-Fi. Leia o manual da interface real de controlo cuidadosamente.

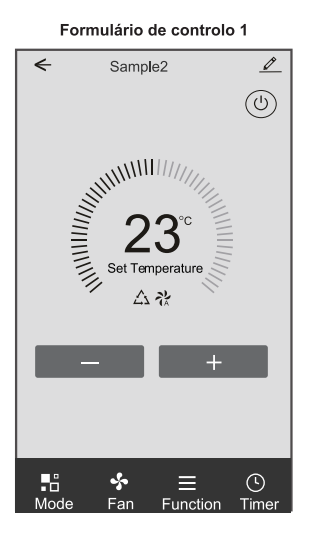

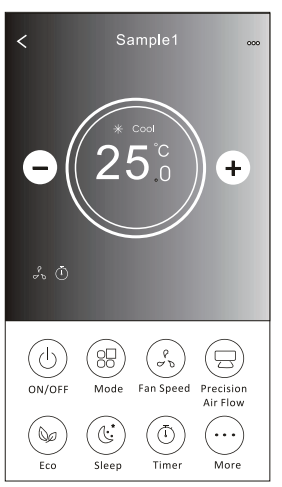

Formulário de controlo 2

#### Formulário de controlo 1

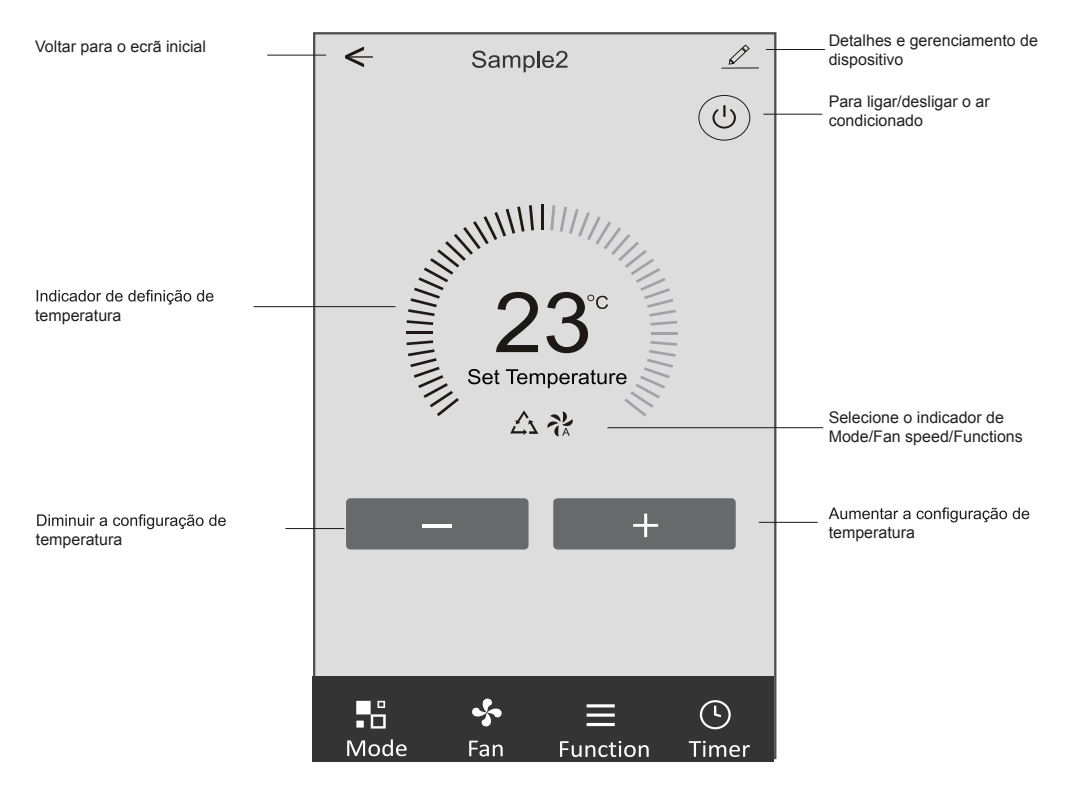

#### Interface de controlo principal

#### Formulário de controlo 1 - Definição do modo

- 1. Toque em Mode para fazer aparecer o ecrã de modo.
- 2. Selecione um dos modos Feel / Cool / Heat / Dry / Fan.
- 3. Toque em qualquer lugar da configuração de temperatura para cancelar a configuração de modo.

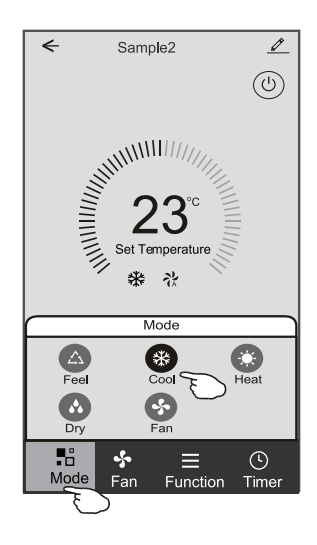

#### Formulário de controlo 1 - Seleccionar a velocidade do ventilador

- 1. Toque em Fan para abrir o ecrã do ventilador.
- 2. Seleccione um dos ventiladores de velocidade High / Med / Low / Auto.
- 3. Toque em qualquer lugar da configuração de temperatura para cancelar a seleção.

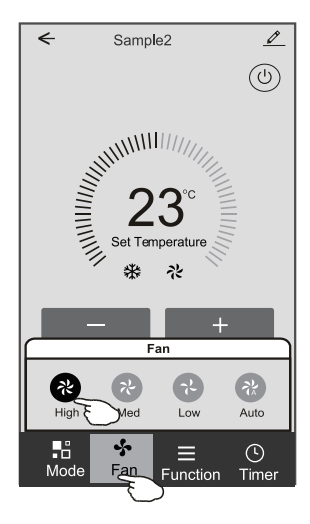

#### Formulário de controlo 1 - Definição da função

- 1. Toque na função para fazer aparecer o ecrã de Função.
- 2. Selecione uma das funções Sleep / Turbo / ECO.
- 3. Selecione UP-DOWN / LEFT-RIGHT para troca automática de direção no sentido CIMA-BAIXO-ESQUERDA-DIREITA.
- 4. Toque em qualquer lugar da configuração de temperatura para cancelar a configuração de Função.

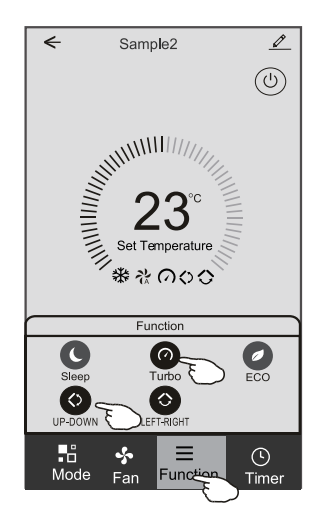

#### Formulário de controlo 1 - Acrescentar temporizador

- 1. Toque em Timer para abrir o ecrã Add Timer.
- 2. Toque em "Add Timer".

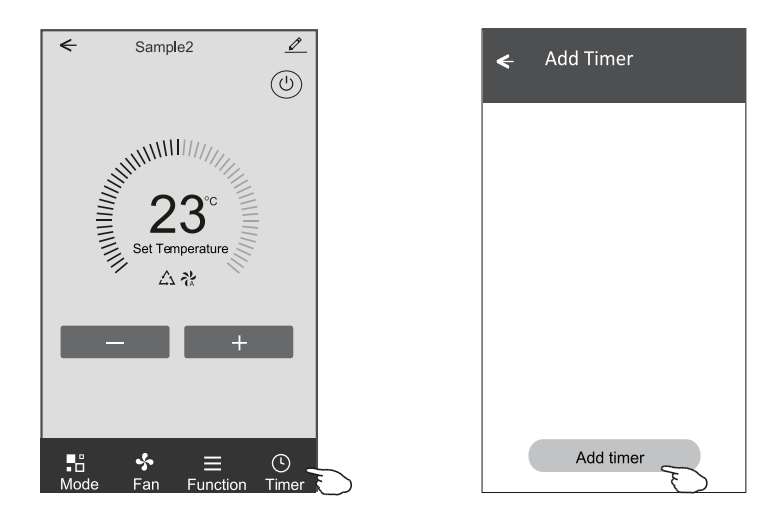

#### Formulário de controlo 1 - Acrescentar temporizador

- 3. Selecione a hora, os dias de repetição, e Timer on/off.
- 4. Selecione o Mode/Fan speed/Function e a temperatura de configuração para Timer on.
- 5. Toque em "Save" para adicionar o Timer.

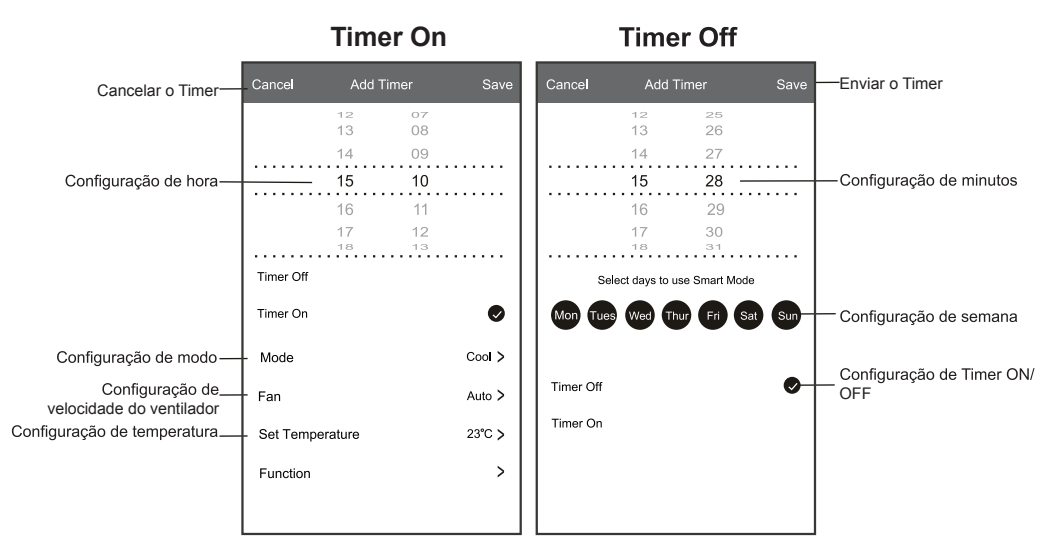

#### Formulário de controlo 1 - Gestão do Timer

1. Toque na barra do Timer para alterar o Timer da mesma forma que o processo de adicioná-lo.

2. Clique na chave para ativar ou desativar o Timer.

3. Segure a barra do Timer por cerca de 3 segundos e faça aparecer o ecrã "Remove Timer". Em seguida, toque em CONFIRM para removê-lo.

| 🗲 Add Timer                      |                   |
|----------------------------------|-------------------|
| Timer accuracy is -/+ 30 seconds |                   |
| 12:20<br>Once                    | Remove Timer      |
|                                  | Remove the timer? |
| 12:20                            |                   |
| Mon, Tue, Wed, Thurs             | $\subseteq$       |
| Timer: On 16℃ Cool Turbo UP-DOWN |                   |
| Add timer                        |                   |

#### Formulário de controlo 2

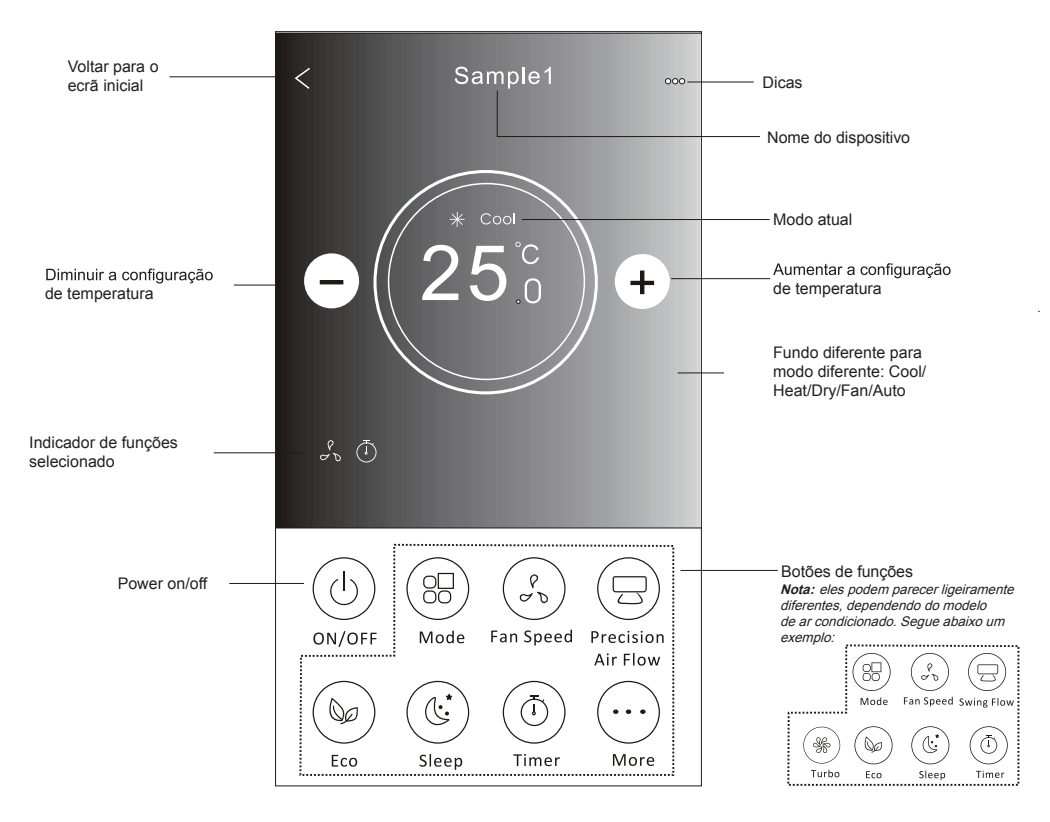

#### Interface de controlo principal

#### Formulário de controlo 2 - Definição do modo

- 1. Toque no botão Mode.
- 2. Há 5 modos no ecrã Mode. Toque em um botão para definir a temperatura de funcionamento do ar condicionado.
- 3. Toque no botão X para voltar à tela de controlo principal.
- 4. O modo e o fundo serão alterados no ecrã.

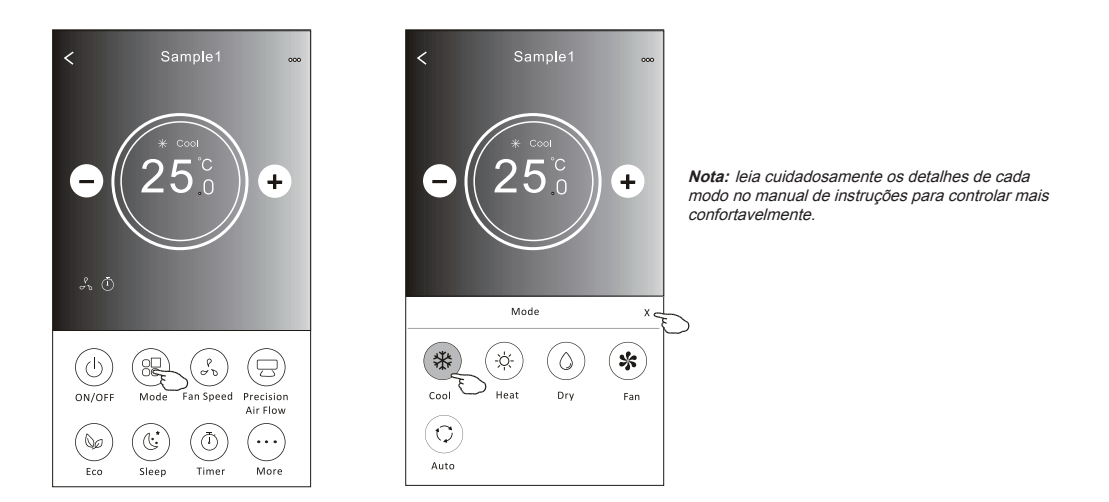

#### Formulário de controlo 2 - Selecção de velocidade do ventilador

- 1. Toque no botão de velocidade do ventilador.
- 2. Escolha a velocidade desejada e toque nela.
- 3. Toque no botão X para voltar à tela de controlo principal.
- 4. O indicador de velocidade selecionada de ventilador aparecerá no ecrã.

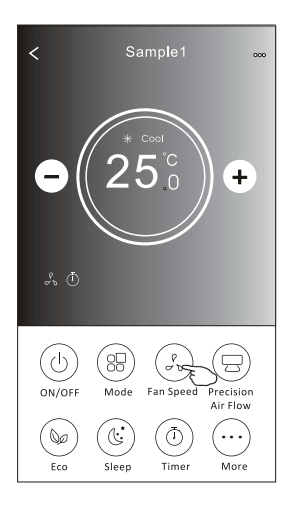

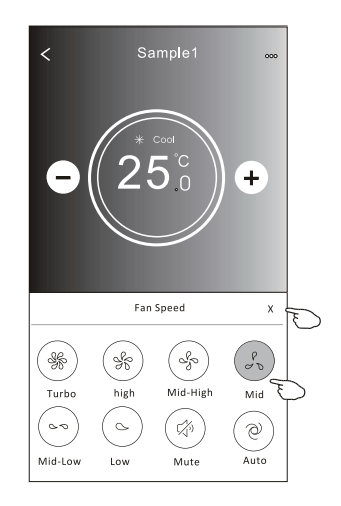

| Mode | Fan Speed            |  |
|------|----------------------|--|
| Cool | Todas as velocidades |  |
| Fan  |                      |  |
| Dry  | Todas as velocidades |  |
| Heat | Todas as velocidades |  |
| Auto | Todas as velocidades |  |

Nota:

A velocidade do ventilador não pode ser ajustada em Dry Mode (modo seco).

Nota: A velocidade do ventilador pode parecer ligeiramente diferente dependendo do modelo do ar condicionado. Segue abaixo um exemplo:

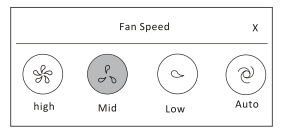

#### Formulário de controlo 2 - Selecção de velocidade do ventilador

- 1. Toque botão "Precision Air Flow" ou Swing Flow.
- 2. Escolha o fluxo de ar desejado e toque nela.
- 3. Toque no botão em forma de X para voltar à tela de controlo principal.
- 4. O indicador de fluxo de ar selecionado aparecerá no ecrã.
- Nota: Alguns modelos não possuem ventilação esquerda-direita automática; se você ativá-la, ouvirá um bipe, mas nada ocorrerá.

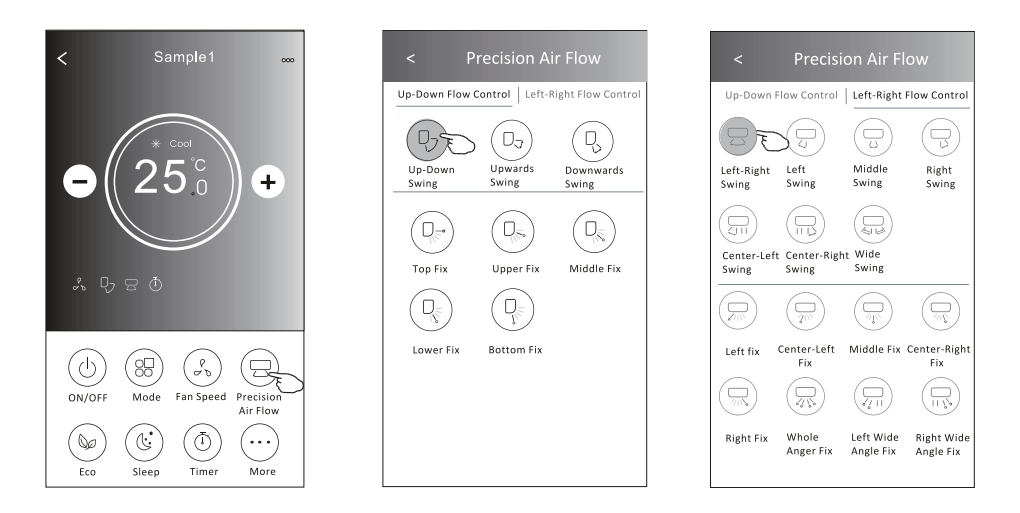

Nota: O ecrã de controlo principal e o ecrã de fluxo de ar podem aparecer ligeiramente diferentes dependendo do modelo de ar condicionado. Por exemplo:

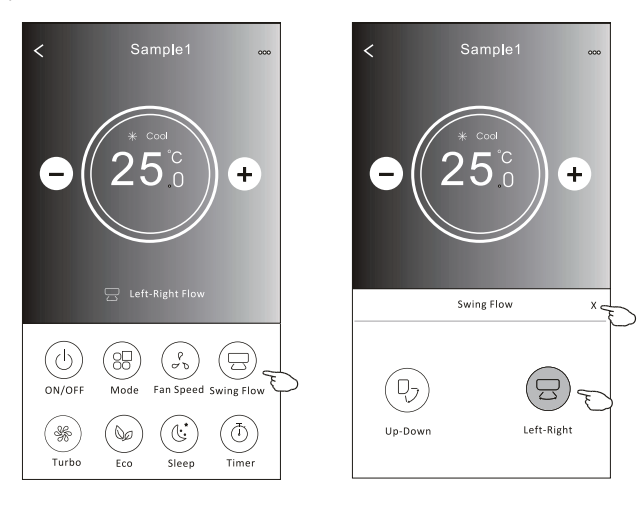

#### Formulário de controlo 2 - Função ECO

- No caso da função ECO, basta clicar no botão para ativar a função; o botão se acenderá e o indicador aparecerá no ecrã.
- 2. Toque novamente para desativar a função.
- 3. Controlado por temperatura para alguns modelos de ar condicionado: No modo de resfriamento, a nova configuração de temperatura será ≥ 26°C. No modo de aquecimento, a nova configuração de temperatura será ≤ 25°C.

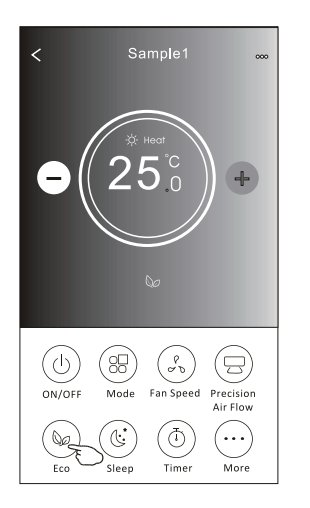

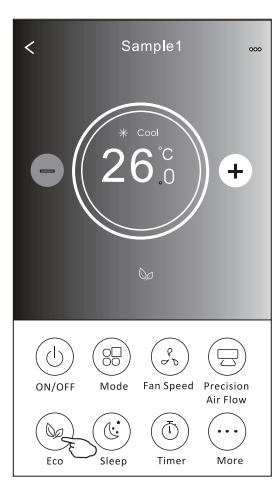

| Mode | ECO ativado |
|------|-------------|
| Cool | Sim         |
| Fan  |             |
| Dry  |             |
| Heat | Sim         |
| Auto |             |

O ECO é desativado no modo Fan / Dry / Auto.

Nota: O ecrã de controlo principal e o ecrã de método de controlo ECO podem parecer ligeiramente diferentes dependendo do modelo de ar condicionado. Por exemplo:

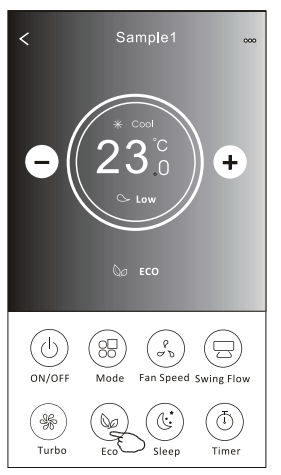

#### Nota:

O ECO também é desativado no modo Turbo / Sleep no caso de alguns modelos de ar condicionado.

#### Formulário de controlo 2 - Função Sleep

- 1. Toque no botão Sleep.
- 2. Escolha o modo de sleep e toque nele.
- 3. Toque no botão em forma de X para voltar à tela de controlo principal.
- 4. O indicador selecionado de dormir aparecerá no ecrã.

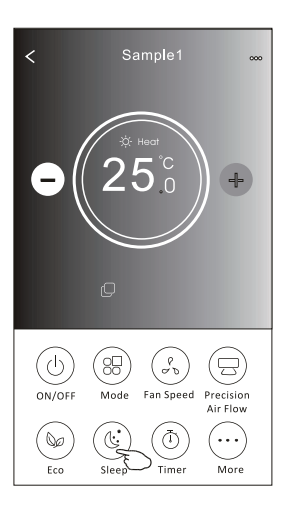

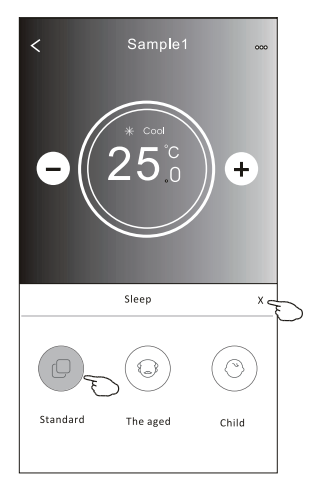

| Mode | Sleep ativado |
|------|---------------|
| Cool | Sim           |
| Fan  |               |
| Dry  |               |
| Heat | Sim           |
| Auto |               |

O modo "Sleep" é desativado no modo Fan / Dry / Auto.

#### Nota:

A velocidade do controlo principal pode parecer ligeiramente diferente dependendo do modelo do ar condicionado. Segue abaixo um exemplo:

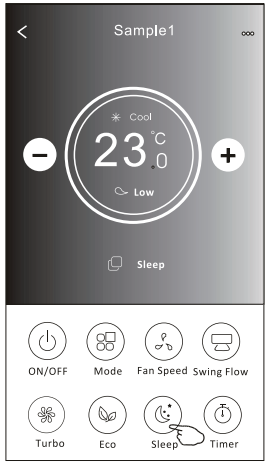

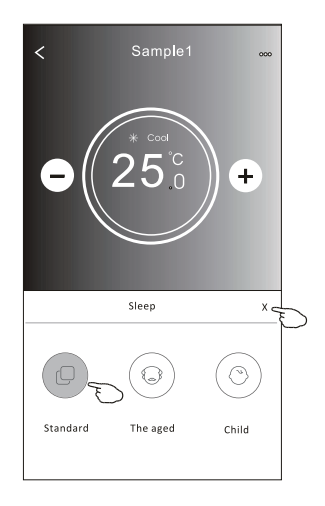

#### Nota:

O modo dormir também é desativado no modo Turbo / Sleep no caso de alguns modelos de ar condicionado.

### Formulário de controlo 2 - Definição do Timer (on)

- 1. Toque no botão Timer.
- 2. Toque em + no canto superior do ecrã principal de Timer.
- 3. Escolha Time / Repeat / Switch OFF, e toque em Save.
- 4. O Timer (off) aparecerá no ecrã principal do Timer.

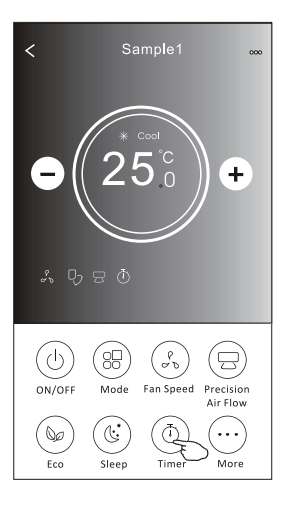

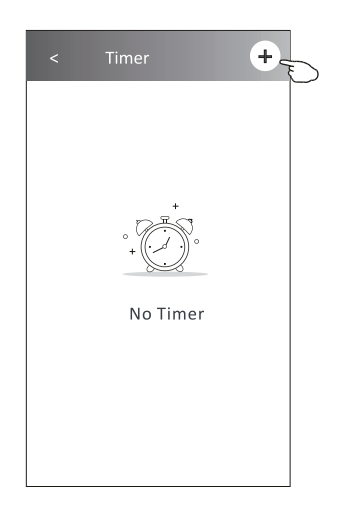

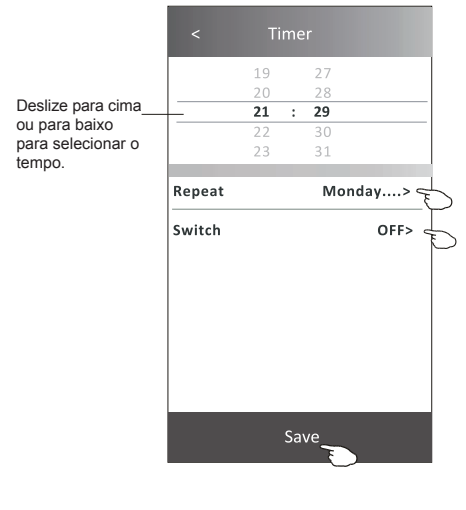

Toque em Repetir > depois toque nos dias de repetição desejados ou Uma vez, depois toque em Confirmar a sua selecção.

| Cancel    | Repeat | Confirm      | 5 |
|-----------|--------|--------------|---|
| Once      |        | 1            | Γ |
| Monday    |        | $\checkmark$ |   |
| Tuesday   |        | $\checkmark$ |   |
| Wednesday |        | √ <          | F |
| Thursday  |        | $\checkmark$ | Μ |
| Friday    |        | $\checkmark$ |   |
| Saturday  |        |              |   |
| Sunday    |        |              |   |

Toque em Switch > e depois deslize o ecrã para escolher ON e Confirm.

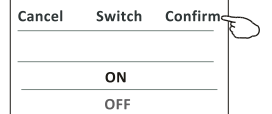

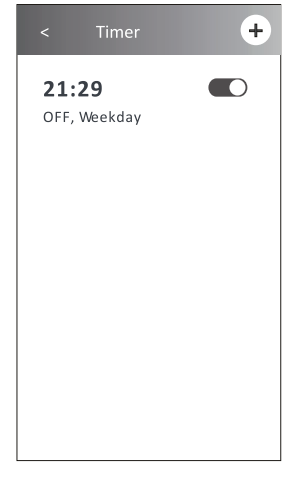

#### Formulário de controlo 2 - Definição do Timer (off)

- 1. Toque no botão Timer.
- 2. Toque em + no canto superior do ecrã principal de Timer.
- Selecione Time / Repeat Date / Switch (ON) / Temperature / Mode / Fan speed / Air Flow como desejar e então toque em Save.
- 4. O Timer aparecerá no ecrã principal do Timer.

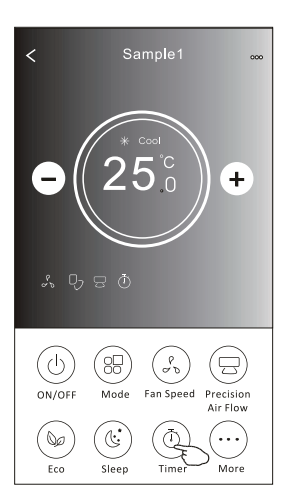

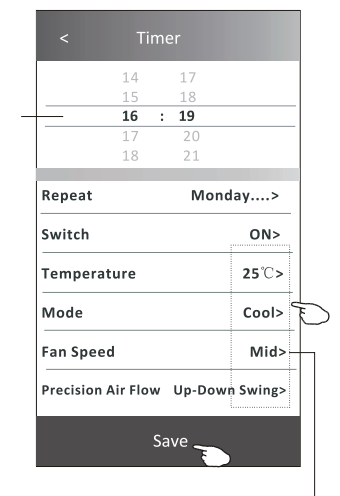

Toque em Repetir > depois toque nos dias de repetição desejados ou Uma vez, depois toque em Confirmar a sua selecção.

| Cancel   | Repeat | Confire      |
|----------|--------|--------------|
| Once     |        |              |
| Monday   |        | $\checkmark$ |
| Tuesday  |        | $\checkmark$ |
| Wednesd  | ау     | √            |
| Thursday |        | $\checkmark$ |
| Friday   |        | $\checkmark$ |
| Saturday |        |              |
| Sunday   |        |              |

Toque em Switch > e depois deslize o ecrã para escolher ON e Confirm.

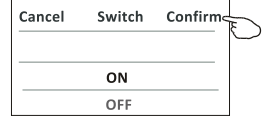

Toque em Temperature / Mode / Fan Speed / Air Flow > item por item e ajuste-os conforme o desejado, de acordo com o capítulo anterior. Em seguida, toque em Confirm.

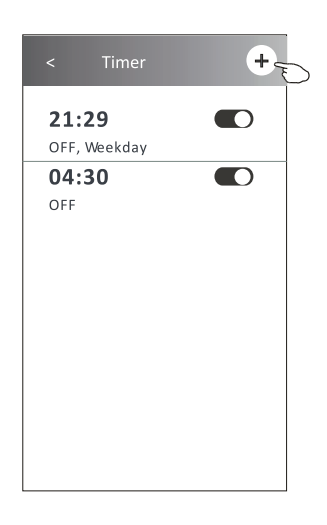

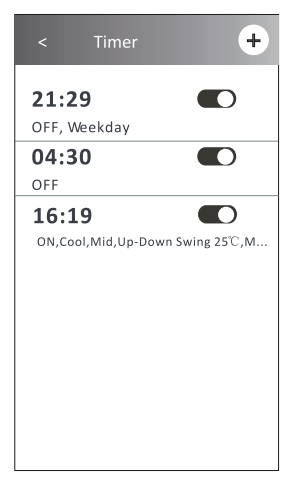

Deslize para

cima ou para

baixo para selecionar o

tempo.

#### Formulário de controlo 2 - Gestão do Timer

1. Alterar configuração de Timer:

Toque em qualquer lugar do Timer na barra de lista do temporizador, com exceção da barra de interruptor, para chegar ao ecrã de configuração do temporizador. Em seguida, altere a configuração e toque em Save.

2. Ativar ou desativar Timer:

Toque na esquerda do interruptor para desativar o Timer.

Toque na direita do interruptor para ativar o Timer.

3. Deletar o Timer:

Deslize a barra de lista do Timer da direita para a esquerda até que o botão Delete apareça. Em seguida, clique em Delete.

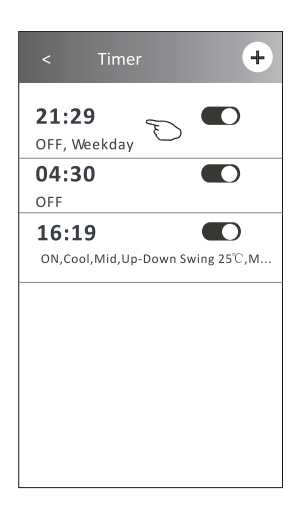

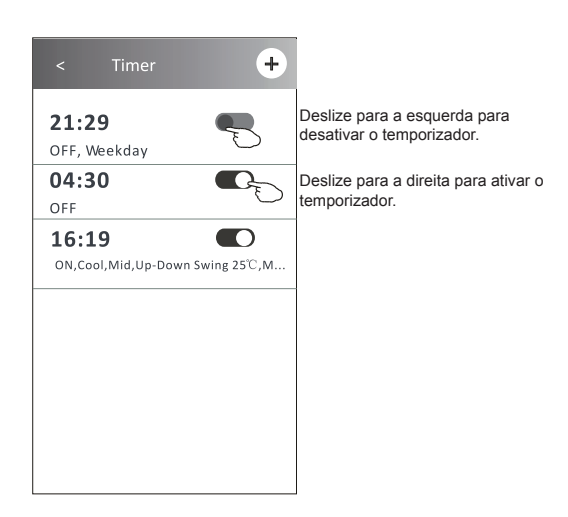

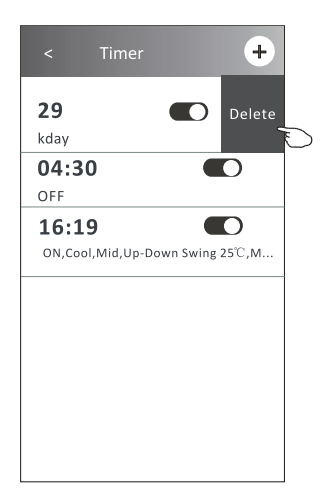

# Controlo de ar condicionado

#### Formulário de controlo 2 - Mais funções

1. Toque no botão More para configurar as funções adicionais se aparecerem no ecrã.

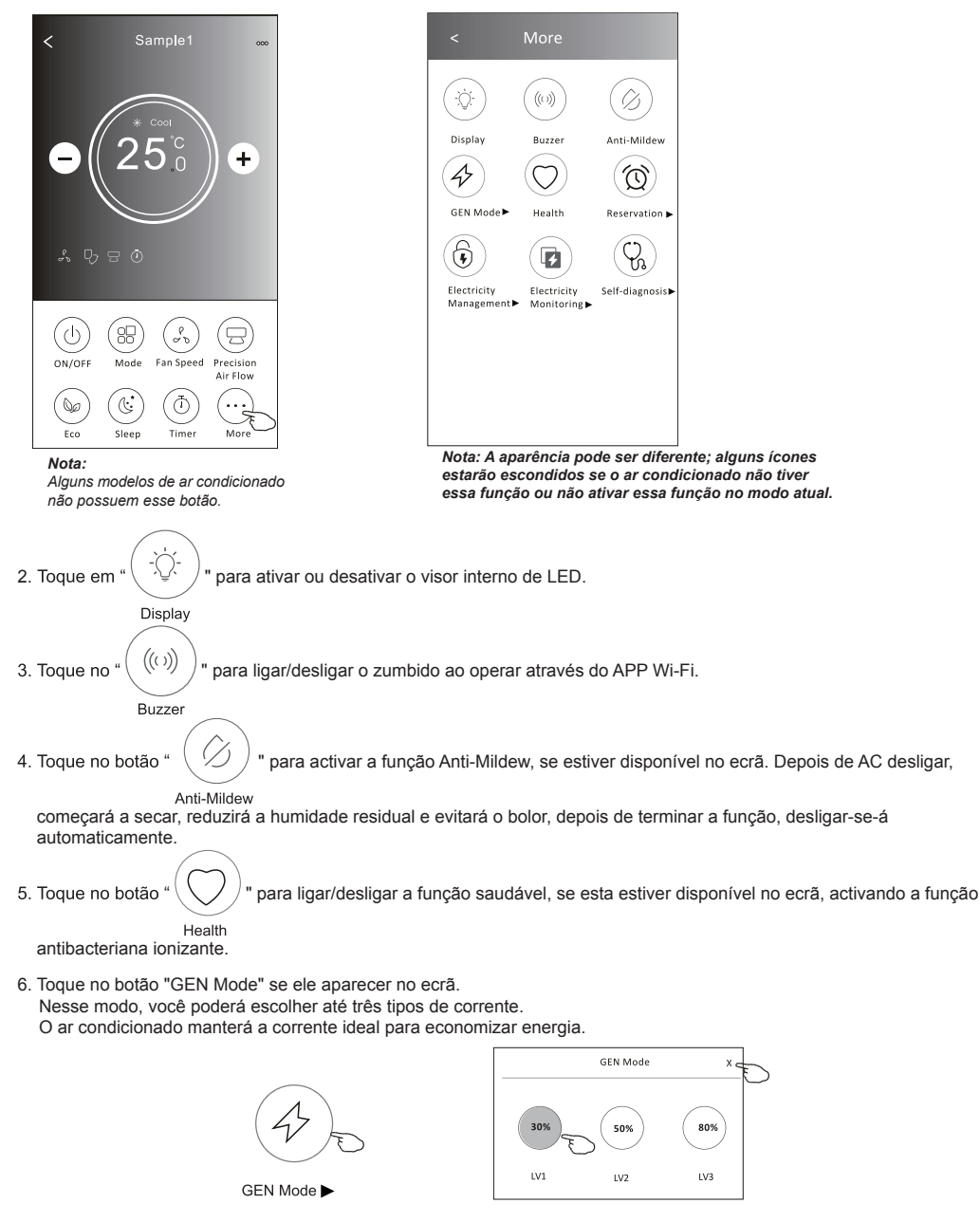

# Controlo de ar condicionado

#### Formulário de controlo 2 - Mais funções

7. Toque no botão "Electricity monitoring" se ele aparecer no ecrã. Com essa função, você poderá monitorar o consumo de energia do ar condicionado.

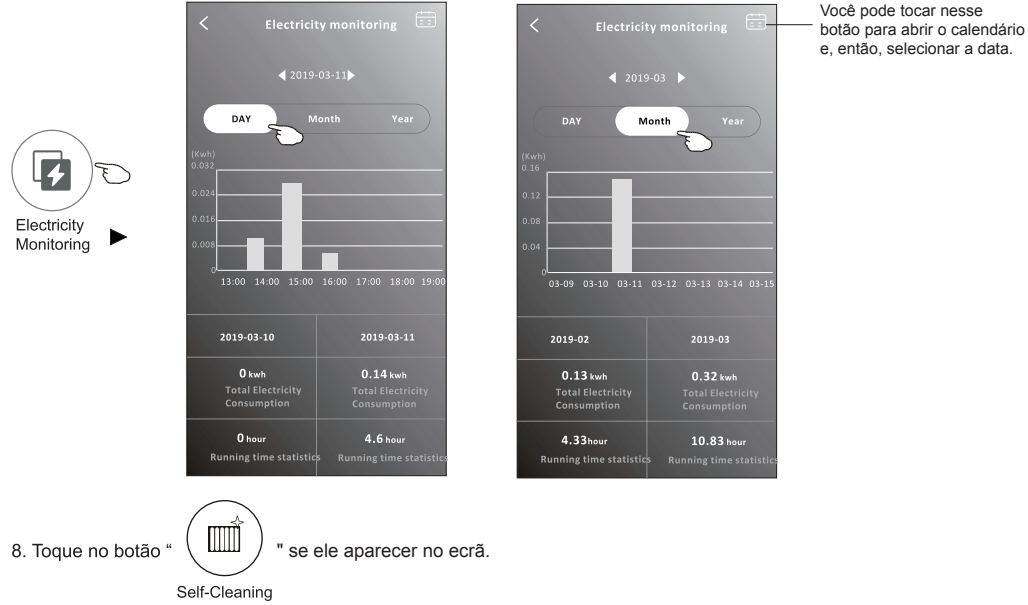

Verifique os detalhes da função de autolimpeza no manual de instruções do utilizador.

- 9. Toque no botão "8 °C Heat" se ele aparecer no ecrã.
- Essa função mantém a temperatura ambiente acima de 8 °C.
- Verifique os detalhes da função de aquecimento a 8 °C no manual de instruções do utilizador. 10. Toque no botão "Reservation" se ele aparecer no ecrã.

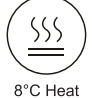

É possível definir o horário, dias de repetição, temperatura, modo, velocidade do ventilador, e fluxo de ar conforme desejado, e clicar em Save para ativar a função.

O ar condicionado automaticamente lerá as suas configurações no horário definido.

| (1 | $\langle c \rangle$ |
|----|---------------------|
| 1  | ント                  |
|    | 20                  |

Reservation

|           | 14       | 17     |               |
|-----------|----------|--------|---------------|
|           | 16 :     | 19     |               |
|           | 17       | 20     |               |
|           | 18       | 21     |               |
| Repeat s  | etting   | Мо     | nday>         |
| Tempera   | ture     |        | <b>25°</b> ℃> |
| Mode      |          |        | Cool>         |
| Fan Spee  | d        |        | Mid>          |
| Precision | Air Flow | Up-Dov | vn Swing>     |

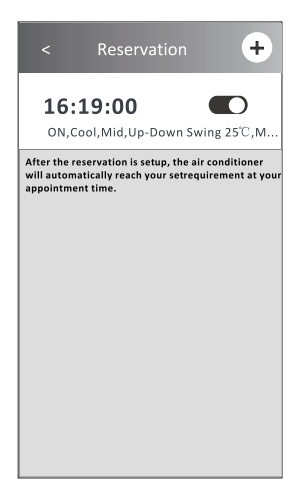

#### Formulário de controlo 2 - Mais funções

- 11. Toque no Self-diagnosis se ele aparecer no ecrã.
  - O ar condicionado se autodiagnosticará, indicando o código de erro e as instruções para resolver o problema, se isso for possível.

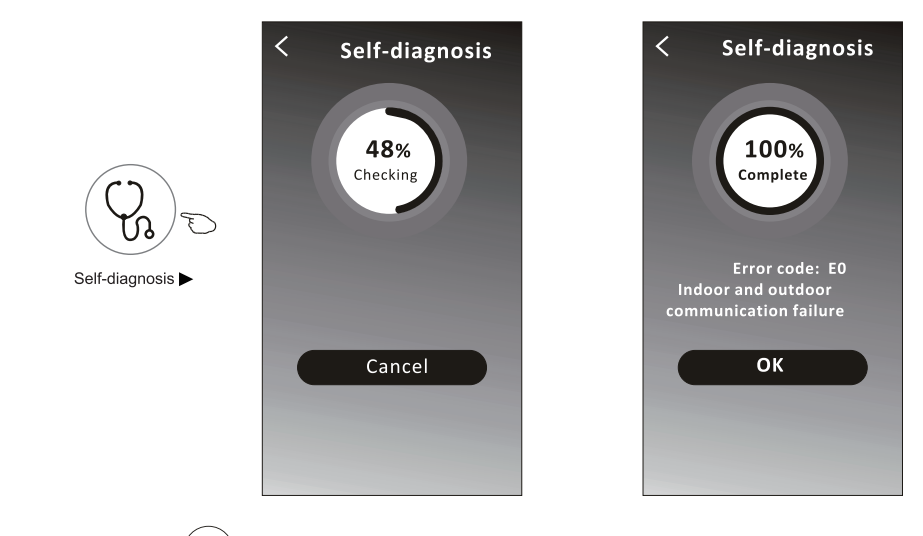

12. Toque no botão " ( ) " se ele aparecer no ecrã.

Essa função permitirá que o ar condicionado ligue / desligue o ecrã automaticamente de acordo com a intensidade de luz.

13. Toque no botão " ( ) se ele aparecer no ecrã.

Nessa função, o ar condicionado soprará ar suavemente nos micro-orifícios do defletor.

# Controlo de ar condicionado

#### Detalhes e gerenciamento de dispositivo

Toque em <u>ℓ</u> no formulário de controlo 1 ou toque em ... no formulário de controlo 2, entre no ecrã de detalhes do dispositivo.

Aqui, você poderá obter algumas informações úteis e compartilhar o dispositivo com outras contas. Verifique as imagens e as instruções a seguir cuidadosamente.

#### Formulário de controlo 1

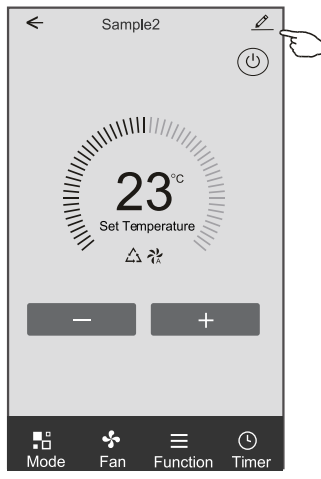

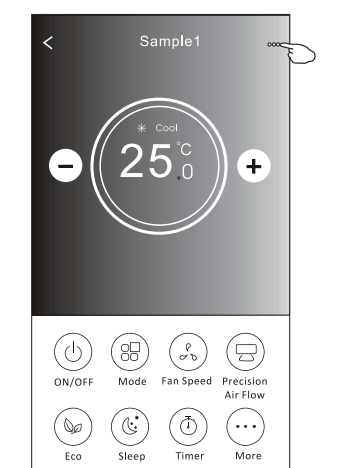

< **Details of device** Information \*\*\* > -Modify Device Name Toque para conferir o estado da rede. Toque para mudar a **Device Location** Dining Room > localização do dispositivo para outra sala. Check Device Network Check Now > Toque para conferir o estado da rede. Supported Third-part Control Toque para obter a instrução para conectar a  $\bullet_{\xi'}$ Amazon Alexa ou o Google Assistant voice 0 controller. Others **Device Sharing** Toque para compartilhar o dispositivo com outra conta. Device Info Toque para verificar Virtual ID/Wi-Fi name/IP > Informar o administrador da APP sobre os address MAC address/Time Zone/Wi-Fi single Feedback problemas ou algumas sugestões de MAC > strength address/Time Zone/Wi-Fi single strength Check for Firmware Update > Verificar e atualizar o firmware Toque para remover o dispositivo. Ele será Remove Device -reiniciado automaticamente ao ser apagado.

#### Formulário de controlo 2

# Controlo de ar condicionado

#### Detalhes e gerenciamento de dispositivo

#### Como compartilhar o dispositivo com outra conta?

- 1. Toque em "Device Sharing" e abra o ecrã "Device Sharing".
- 2. Toque em "Add Sharing".
- 3. Selecione a região e digite a conta que deseja compartilhar.
- 4. Toque em "Completed". A conta aparecerá na sua lista de compartilhamento.
- Os membros que receberem o compartilhamento deverão tocar no ecrã principal, deslizá-la para baixo e segurar. Isso atualizará a lista de dispositivos.

| Oetails of device                                   | Oetails of device                                     | Add Sharing Completed |
|-----------------------------------------------------|-------------------------------------------------------|-----------------------|
| Information                                         | It is recommended to set permanent resident as family |                       |
| Modify Device Name*** >Device LocationDining Room > | member to control the device Family Settings          | Region China +86 >    |
| Check Device Network Check Now >                    |                                                       | Account               |
| Supported Third-part Control                        |                                                       | number                |
| amation alexa Google Assistant                      |                                                       |                       |
| Others                                              |                                                       |                       |
| Device Sharing >                                    |                                                       |                       |
| Create Group >                                      |                                                       |                       |
| Device Info >                                       |                                                       |                       |
| Feedback >                                          |                                                       |                       |
| Check for Firmware Update >                         |                                                       |                       |
| Remove Device                                       | Adding sharing                                        |                       |

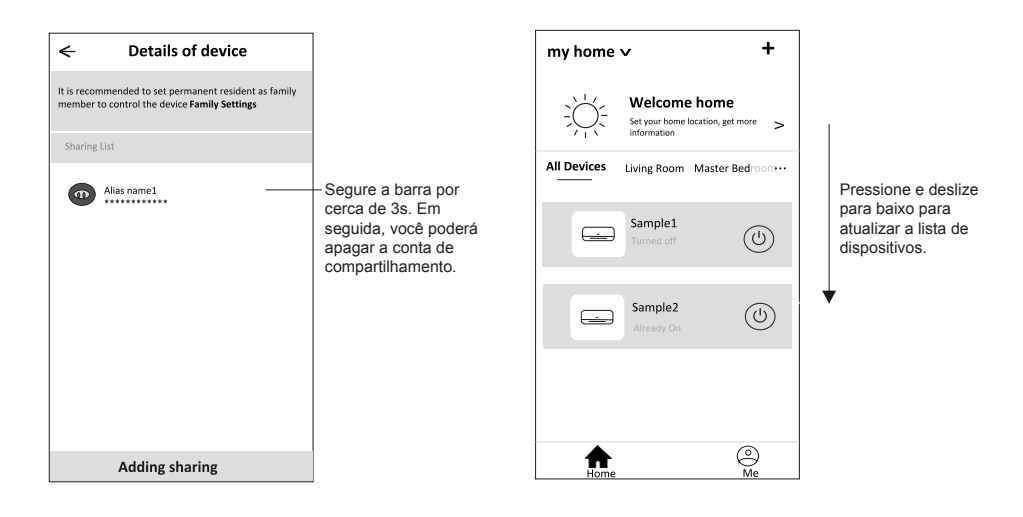

# Gestão de conta

#### Configuração de perfil de conta

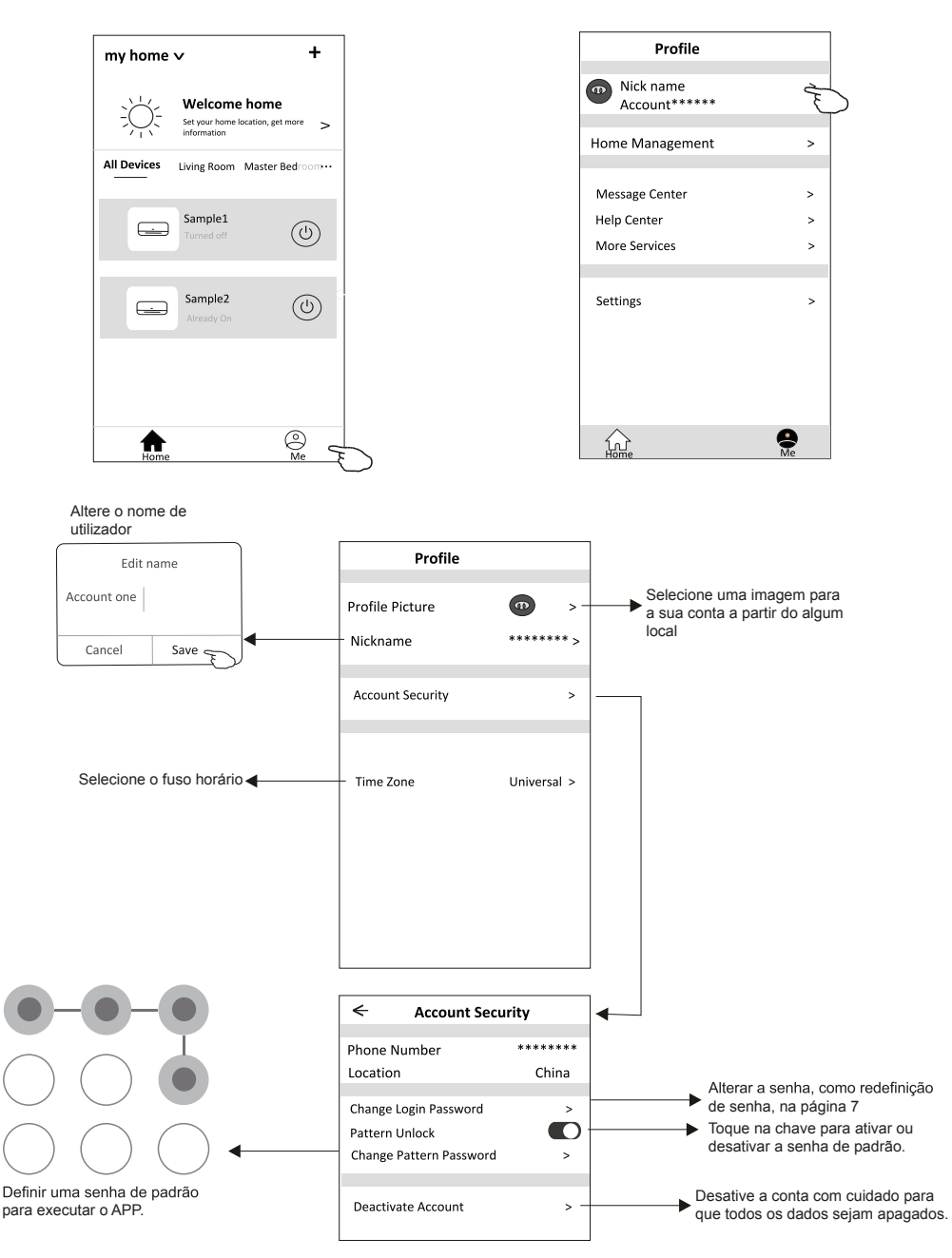

#### Gestão Home (Família)

- 1. Toque no nome da Home no canto superior esquerdo do ecrã Principal e selecione o Home Management. Ou toque em Me e em Home Management.
- 2. Toque em uma das famílias da lista de famílias e vá para o ecrã Family Settings.

![](_page_32_Figure_4.jpeg)

3. Defina a família de acordo com os indicadores a seguir.

|                                                         | Family setting                       | gs               |
|---------------------------------------------------------|--------------------------------------|------------------|
|                                                         | Family Name                          | My Home >        |
| Abra o mapa<br>automaticamente. Em                      | Room Management<br>- Family Location | 2 rooms > -<br>> |
| seguida, você poderá definir a<br>localização.          | Family members                       |                  |
|                                                         | Nick name     Account*****           | > -              |
| Adicione outra conta a essa<br>família para controlar o | Add Menber                           |                  |
| aispositivo.                                            | Remove Family                        |                  |
|                                                         |                                      |                  |
|                                                         |                                      |                  |

- 1. Para atualização técnica, pode haver um desvio dos itens reais do que está no manual. Expressamos as nossas desculpas. Consulte o seu produto e APP reais.
- 2. O APP do condicionador de ar inteligente pode ser alterado sem aviso prévio para a melhoria da qualidade e também ser excluído, dependendo das circunstâncias das empresas de manufatura.
- 3. Caso a intensidade do sinal Wi-Fi seja enfraquecida, o Aplicativo inteligente pode ser desconectado. Portanto, certifique-se de que a unidade interna esteja próxima ao roteador sem fio.
- 4. A função do servidor DHCP deve ser ativada para o roteador sem fio.
- 5. A conexão com a Internet pode falhar devido a problemas de firewall. Nesse caso, entre em contato com o seu provedor de serviços de Internet.
- 6. Para a segurança do sistema de telemóvel inteligente e a configuração de rede, certifique-se de que o APP do ar condicionado inteligente seja confiável.

# Resolução de problemas

| Descrição                                                    | Análise da causa                                                                                                    |
|--------------------------------------------------------------|----------------------------------------------------------------------------------------------------|
| O ar condicionado não<br>pode ser configurado<br>com sucesso | <ol> <li>Verifique se o roteador WLAN SSID e a senha estão corretos.</li> <li>Verifique se são necessárias configurações adicionais para o roteador WLAN, conforme o mostrado abaixo.</li> <li>Roteador por firewall próprio ou por PC</li> <li>Filtro de endereço MAC</li> <li>SSID oculto</li> <li>SSID oculto</li> <li>Servidor DHCP</li> <li>Reinicie o roteador WLAN, o dispositivo móvel e o ar condicionado módulo WLAN), conecte o ar condicionado e o modo CF novamente. Antes de reiniciar, verifique se ninguém está conectado ao mesmo ar condicionado.</li> </ol>                                                                                                    |
| O telemóvel não<br>pode controlar o ar<br>condicionado       | <ol> <li>Quando o ar condicionado (módulo WLAN) for reiniciado e o<br/>APP mostrar a remoção de dispositivo, ignorar essa confirmação fará com que o dispositivo<br/>móvel perca as permissões de controlo do ar condicionado.</li> <li>Será necessário conectar o ar condicionado ao modo CF novamente.</li> <li>Caso haja uma falha de energia, o dispositivo móvel perderá o controlo de permissões do<br/>ar condicionado por três minutos após uma falha de energia. As notificações agora serão<br/>mostradas para o dispositivo móvel.</li> <li>Se você não puder controlar o APP do ar condicionado mesmo após a energia voltar, será<br/>necessário conectar o ar condicionado ao modo CF novamente.</li> </ol> |
| O telemóvel não<br>consegue encontrar o ar<br>condicionado   | <ol> <li>Visor do ar condicionado está desligado. Verifique as seguintes condições.</li> <li>O ar condicionado foi reconfigurado.</li> <li>O ar condicionado está desligado. 3) Roteador sem energia.</li> <li>O ar condicionado não se pode conectar ao roteador.</li> <li>O ar condicionado não pode se conectar à rede pelo roteador.</li> <li>O at condicionado náo pode se conectar à rede.</li> <li>Após adicionar o dispositivo, será removido da lista.</li> <li>Pressione e deslize para baixo para atualizar a lista de dispositivos. Se não houver mudança, desligue o APP e tente novamente.</li> </ol>                                                                                                    |

![](_page_34_Picture_0.jpeg)

Eurofred S. A. Marquès de Sentmenat, 97 08029 Barcelona www.eurofred.com

![](_page_34_Picture_2.jpeg)

![](_page_34_Picture_3.jpeg)

# daitsu